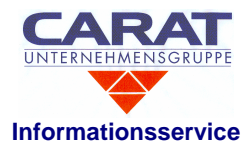

## **ELEKATplus Workshop**

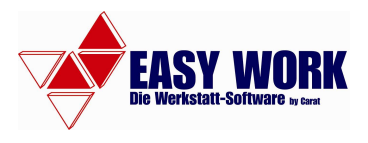

Netto Summe

## Auf einer Rechnung den Rabatt ausweisen?

Grundsätzlich kann man auf die Preise in der Rechnung Rabatt geben. Entweder man gibt einen "globalen" Rabatt, z.B. auf alle Ersatzteile zusammen pauschal, oder man vergibt bei den gewünschten Positionen einen Rabatt für eben diese Position.

Einen pauschalen Rabatt vergibt man im Reiter Vorgang Parameter Fahrzeugdaten Positionen in der Rabattmatrix.

| Bezeichnung Weit Min-Eur Max-Eur   Lohnrabalt PG 1-3 0.00 0.00 Eur 0.00 Eur   Lohnrabalt Lack 0.00 0.00 Eur 0.00 Eur   Materialrabalt Lack 0.00 0.00 Eur 0.00 Eur   Firstzteilrabalt 35.00 0.00 Eur 0.00 Eur   +Kleinteilzuschlag 0.00 0.00 Eur 0.00 Eur   Ges. Rabatt 0.00 0.00 Eur 0.00 Eur | - Zuschläge / Rabatte - |       |          |          |
|----------------------------------------------------------------------------------------------------|-------------------------|-------|----------|----------|
| Lohmabatt PG 1-3 0.00 0.00 Eur 0.00 Eur   Lohmabatt Lack 0.00 0.00 Eur 0.00 Eur 0.00 Eur   Mateiarabatt Lack 0.00 0.00 Eur 0.00 Eur 0.00 Eur   Fisatzelirabatt 35.00 0.00 Eur 0.00 Eur 0.00 Eur   +Kleinteilzuschlag 0.00 0.00 Eur 0.00 Eur 0.00 Eur                                          | Bezeichnung             | Wert  | Min-Eur  | Max-Eur  |
| Lohmabatt Lack 0.00 0.00 Eur 0.00 Eur   Materialrabatt Lack 0.00 0.00 Eur 0.00 Eur   Fraizteilrabatt 35.00 0.00 Eur 0.00 Eur   -Kleinteilzuschlag 0.00 0.00 Eur 0.00 Eur   -Kleinteilzuschlag 0.00 0.00 Eur 0.00 Eur                                                                          | -Lohnrabatt PG 1-3      | 0,00  | 0,00 Eur | 0,00 Eur |
| Materialrabatt 0,00 0,00 Eur 0,00 Eur   -Ersatzteilrabatt 35,00 0,00 Eur 0,00 Eur   +KJeinteilzuschlag 0,00 0,00 Eur 0,00 Eur   -Ges. Rabatt 0,00 0,00 Eur 0,00 Eur                                                                                                    | -Lohnrabatt Lack        | 0,00  | 0,00 Eur | 0,00 Eur |
| Ersatzteirabatt 35,00 0,00 Eur 0,00 Eur   •Kleinteilzuschlag 0,00 0,00 Eur 0,00 Eur   •Ges. Rabatt 0,00 0,00 Eur 0,00 Eur                                                                                                    | -Materialrabatt Lack    | 0,00  | 0,00 Eur | 0,00 Eur |
| +Kleinteilzuschlag 0,00 0,00 Eur 0,00 Eur<br>-Ges. Rabatt 0,00 0,00 Eur 0,00 Eur                                                                                                    | -Ersatzteilrabatt       | 35,00 | 0,00 Eur | 0,00 Eur |
| -Ges. Rabatt 0,00 0,00 Eur 0,00 Eur                                                                                                    | +Kleinteilzuschlag      | 0,00  | 0,00 Eur | 0,00 Eur |
|                                                                                                    | -Ges. Rabatt            | 0,00  | 0,00 Eur | 0,00 Eur |

Dieser Rabatt gilt pauschal für alle Ersatzteile gleich. Natürlich kann man nun bei jeder Position noch mal einzelne Rabatte vergeben, das macht in der Regal aber keinen Sinn.

Wie man die Rabattmatrix vorbelegen oder anpassen kann, wird in einem anderen Workshop erläutert.

Pauschale Rabatte werden auf der Positionsebene nicht Endsummen berücksichtigt und erst in der Endsumme der Belege ausgewiesen. -Ersatzteilrabatt 35,00 % -50,42 Eur

| Teile-Nr             | EPreis       | Preis-Eur | Gibt man auf der Positionsebene einen Rabatt an, wird die<br>rechnerisch dargestellt. Der Kunde muss dem nach lesen | eser in | n der Preisdarstellung               |
|----------------------|--------------|-----------|----------------------------------------------------------------------------------------------------|---------|--------------------------------------|
| 2190059E             | 6,20         | 6,20      |                                                                                                    | und (   | ggi. naoineoinien, wie               |
| 40619421             | 2,49         | 6,07      | Viel Rabatt inm schlussendlich auf besagte Position                                                                 | Ersatz  | teile                                |
| 50041169<br>5113888F | 8,45<br>1,15 | 8,45      | gegeben wurde.                                                                                                    | 1       | Stück Zündkerze EA 1 mm; Z 90        |
| 50020171             | 17,55        | 14,92     | $\sum_{i=1}^{n}$                                                                                                    | 3,25    | Liter ad-Kühlerfrostschutz (-25,00%) |
| 50075811             | 19,30        | 19,30     | Worn man auch will dass der jeweils gewährte Rabett bei                                                             | 1       | Stück Ölfilter W 719/30              |
| 5059100A             | 87,98        | 87,98     | Wenn man auch will, dass der jeweils gewahlte Rabatt ber                                                            | 1       | Stück Ölablaßschraube                |
| Teile-Nr             | EPreis       | Preis-Eur | den einzelnen Positionen angezeigt wird, macht man                                                                  | 1       | Stück Luftfilter C 37 153 (-15,00%)  |
| 15002                | 65,00        | 65,00     | hierfür am besten einen neuen eigenen Report. Das geht                                                              | 1       | Stück Innenraumfilter CUK 2862       |
|                      |              |           | mertar am beeten emer neden, eigenen repert. Dae gen                                                                | 1       | Stück Zahnriemen Kit CT908K1         |

wir folgt:

Gehen Sie über die Menüfolge <Stammdaten/Einstellungen> in die Einstellungen und wechseln Sie auf die Kategorie <Druck>.

Erst muss ein neuer einem Doppelklick. für die "Rechnung mit Rabatt" erstellt werden, also öffnet man die <Printfilter> mit

Um nicht alle Ein- und Angaben komplett neu machen zu müssen, markieren wir mit einem einfachen Klick und in der Funktionsleiste.

Wie man den neuen Pritfilter schlussendlich nennt, ist egal. Man sollte nur einen Namen wählen, der aussagefähig genug ist, weil im Laufe der Zeit können viele verschiedene Printfilter die Übersicht unnötig erschweren.

Den neuen Printfilter kann man jetzt mit einem Doppelklick öffnen und entsprechend der neuen Wünsche anpassen. Wir wollen, dass in diesem der Rabatt an den jeweils rabattierten Positionen angezeigt wird.

Dazu wechselt man auf den Reiter Allgemein Positionen Zwischensummen um hier die entsprechenden Häkchen bei den gewünschten Zeilenrabatten einsetzen zu können.

Jetzt muss noch ein neues "Process Layout" wie folgt eingerichtet werden.

Dazu kann man das "Prozess Layout" "4 Rechnung detailliert" öffnen und mit dem Button <Duplizieren> duplizieren und das Duplikat entsprechend anpassen.

Wenn alles richtig geklappt hat, kann man jetzt beim Ausdruck einer

Rechnung auch den Rechnungstyp "Rechnung Rabatt" auswählen und die Rabattsätze werden bei den Positionen angezeigt.

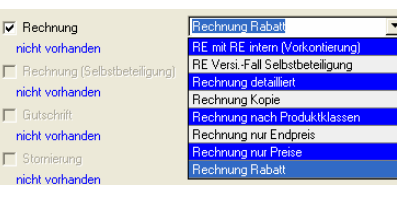

| 🖉 Bearbeitung - Verwaltung der Process-Layouts | ×                       |
|------------------------------------------------|-------------------------|
| Allgemein                                      |                         |
| Layoutname: Rechnung Rabatt                    | <u>S</u> peichern       |
| Gruppe: Rechnung                               | Speichern & <u>N</u> eu |
| Einzelreporte                                  | Löschen                 |
| Neu Löschen Import Export Duplizieren          | Abbruch                 |
| Bezeichnung<br>Rechnung Babatt                 | Export                  |
|                                                | Import                  |
|                                                | Duplizieren             |
|                                                |                         |
| Report: Rechnung Rabatt                        |                         |
| Dateiname: RechnungEuro10dpi.rpt               |                         |
| Printfilter: Rechnung det Rabatt               |                         |
| Reihenfolge: 1 << > >>                         |                         |
|                                                |                         |

CARAT Systementwicklungs- und Marketing GmbH & Co. KG, Am Victoria-Turm 2, 68163 Mannheim, Mannheim HRA 701522 Tel.: 0621/86080-0, Fax: 0621/86080-914, E-Mail: info@carat-gruppe.de. Internet: www.carat-gruppe.de phG: CARAT Systementwicklungs- und Marketing Verwaltungs GmbH, Am Victoria-Turm 2, 68163 Mannheim, Mannheim HRB 703826 Geschäftsführer: DipI.-BW (FH) Thomas Vollmar (Sprecher), DipI.-BWin (BA) Gabriele Dorn Baden-Württembergische Bank, BLZ 600 501 01, Konto Nr. 7871500031; USt.-ID: DE 812254148

4 RE detailliert

| Printfilter duplizieren                            | X               |
|----------------------------------------------------|-----------------|
| Vergeben Sie einen neuen Namen für den Printfilter | OK<br>Abbrechen |
| Rechnung det Rabatt                                |                 |
|                                                    |                 |